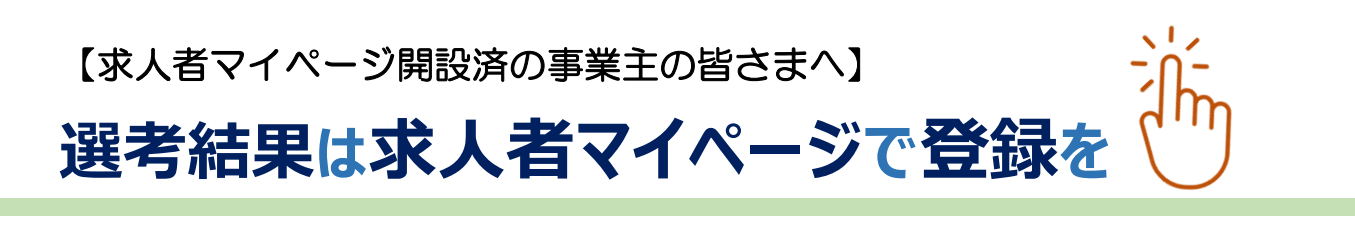

国のデジタル化推進のため、ハローワークに対する選考結果のご 連絡につきましては、原則、求人者マイページより選考結果の登録を お願いします。

◎求人者マイページでの選考結果の登録方法

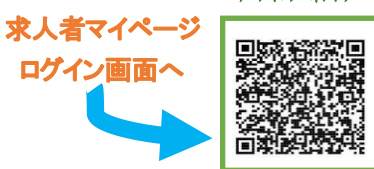

求人者マイページの「応募者管理」画面から、ハローワークへ選考結果を登録できます。

注意:ハローワークへの選考結果の登録に当たっては、事前に応募者へ連絡をしてください。

(※ 選考結果が不採用の場合は、まとめて登録することもできます)

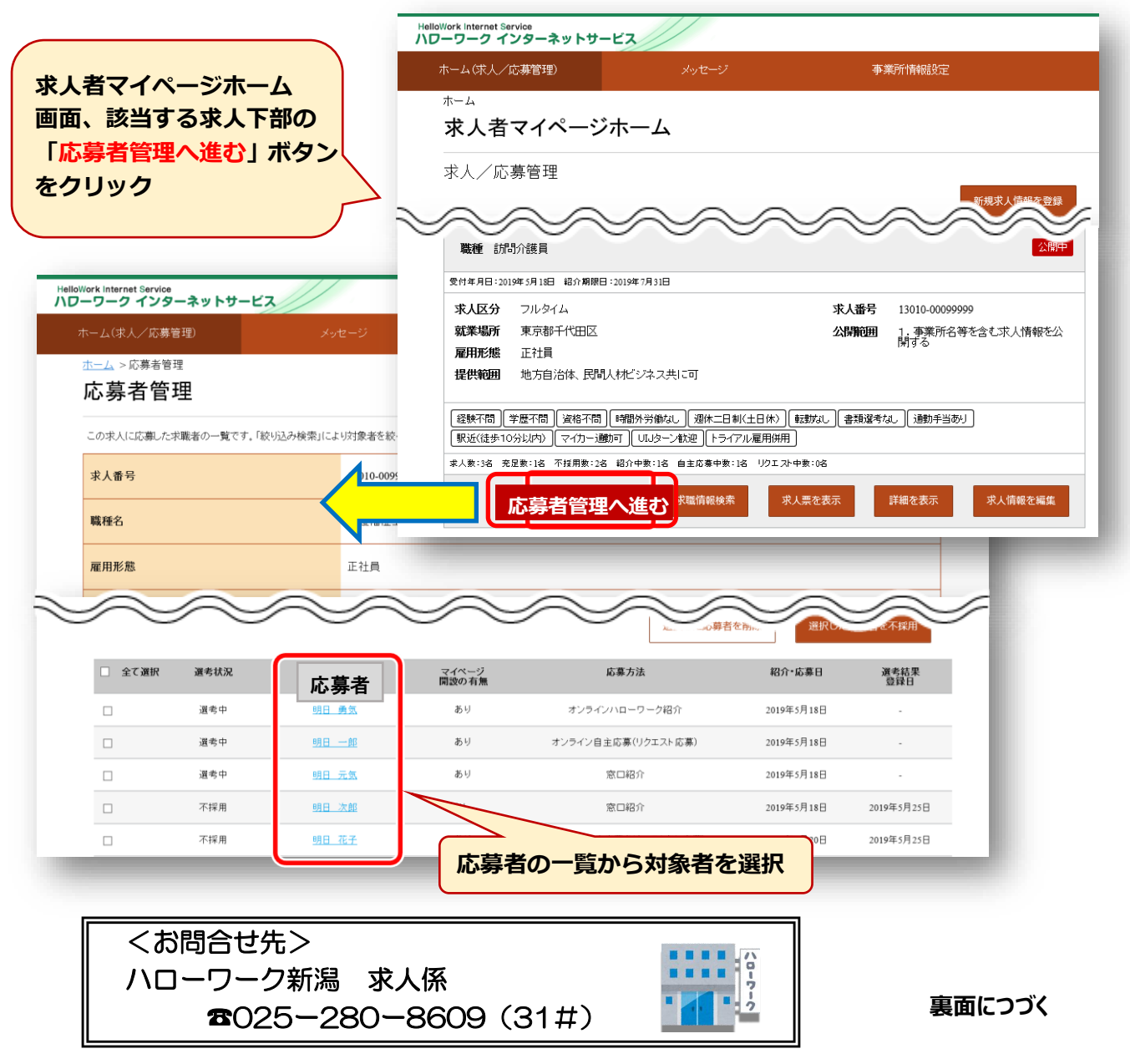

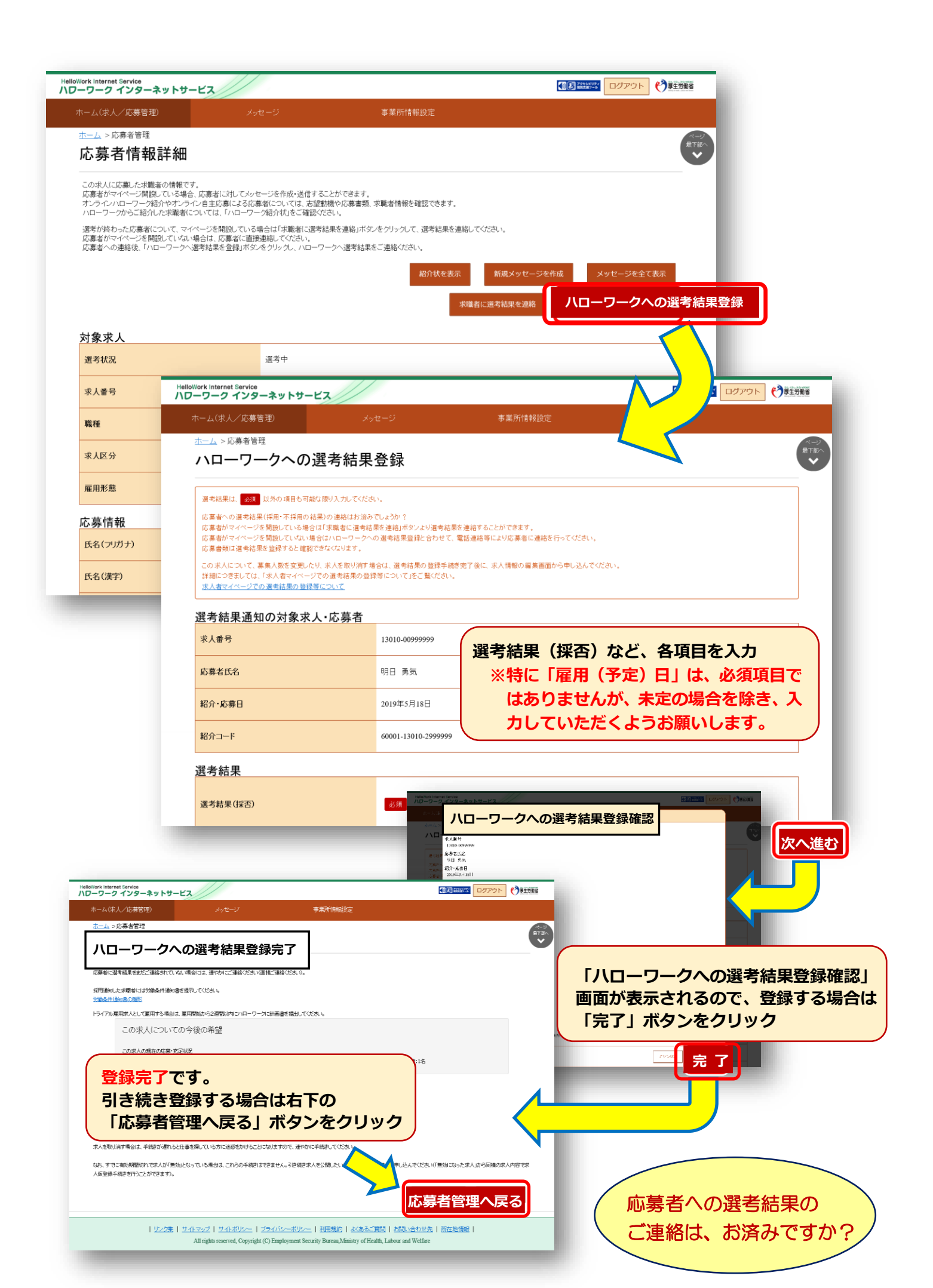